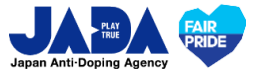

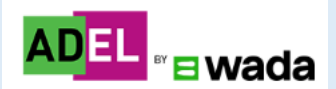

# ADELユーザーガイド

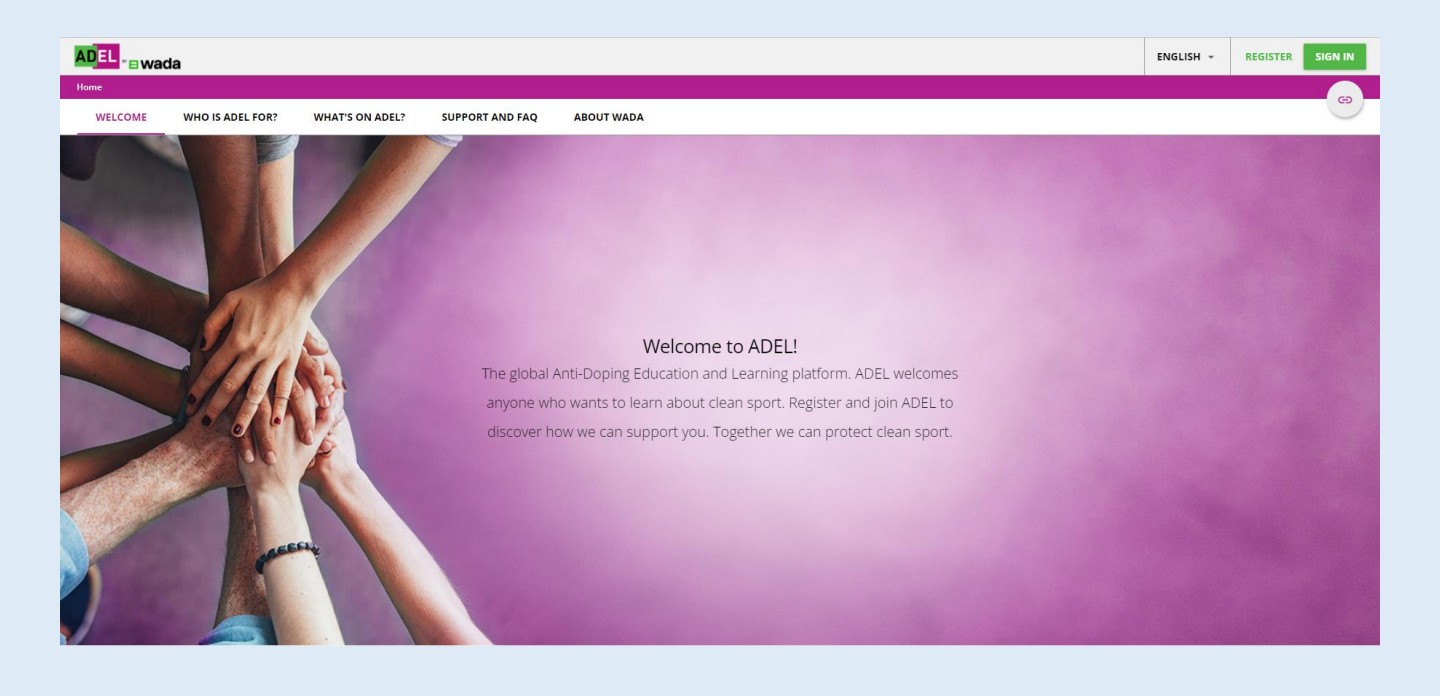

※ADELはWADAが内容を構築し、グローバルに運用するeラーニングシステムです。 日本語と英語に齟齬が生じた場合、英語が優先されます。 ※常に更新版をクリーンスポーツ・アスリートサイトから参照ください。

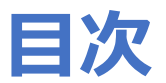

### 【ウェブサイトでの受講】

| 1.       | ユーザー登録             | •••p3  |
|----------|--------------------|--------|
| 2.       | 受講プログラム/コースの選択     | •••p6  |
| 3.       | プログラムの構成           | •••p7  |
| 4.       | 受講プログラムの検索         | •••p8  |
| 5.       | プログラムの受講           | •••p10 |
| <i>c</i> | /성구=ㅋㅋ 친수 > ㅋ _ !` |        |

#### 6. 修了証のダウンロード ・・・p12

### 【モバイルアプリでの受講】

| 7.  | アプリのダウンロード  | •••p14 |
|-----|-------------|--------|
| 8.  | モバイルアプリでの受講 | •••p15 |
| 9.  | オフライン環境での受講 | •••p18 |
| 10. | オンラインへの切り替え | •••p21 |

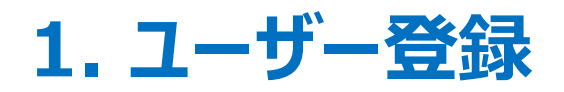

### クリーンスポーツ・アスリートサイト内のADELのページへアクセスし、 1 ADELのページを開きましょう

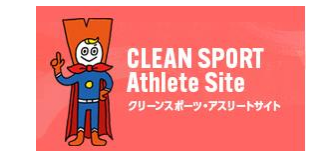

https://www.realchampion.jp/

#### <mark>クリーンスポーツ・アスリートサイト</mark>にアクセスし、 ①もしくは②の方法でADLEページを開きましょう

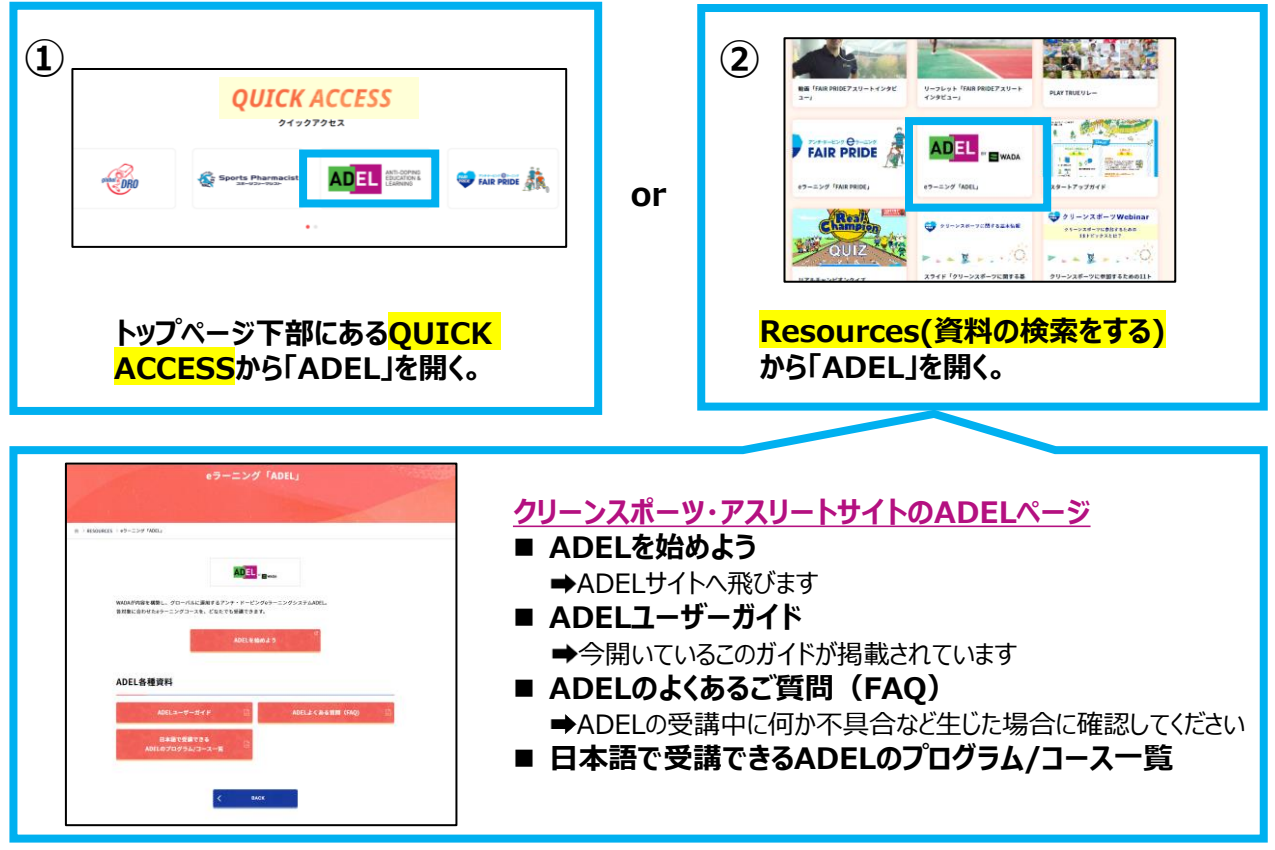

### 2 「ADELを始めよう」を開き、「REGISTER」をクリック

#### ★パソコンと携帯/タブレットで開始できます。また、携帯やタブレットではADELアプリのダウンロードも可能です(p14~参照)。

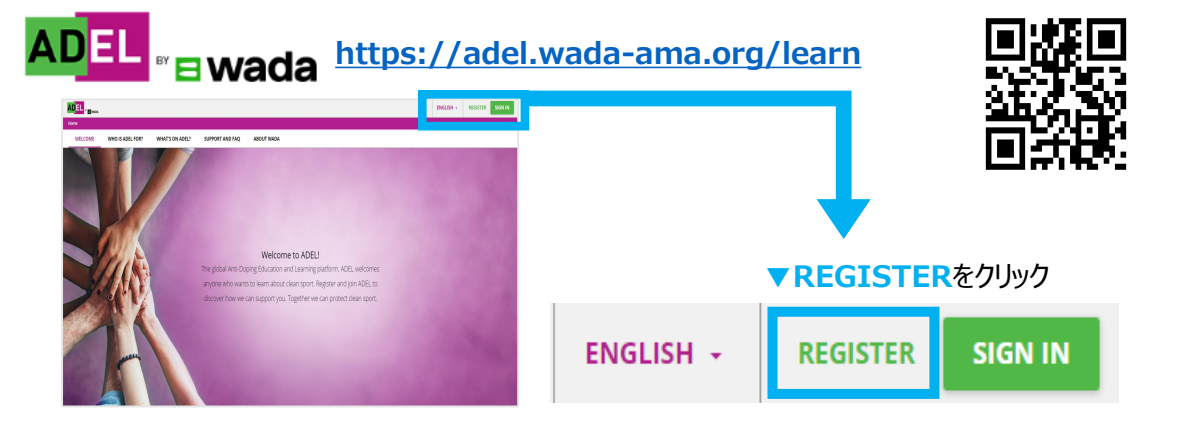

## 3 ユーザー情報を入力

#### ユーザー情報を入力しましょう

登録名で修了証の名前が出力されます。 国際競技団体等に提出を要請される場合があるため、<mark>ローマ字での登録を強く推奨します。</mark>

| 1 User Profile — 2 Additional Fields                                                                                                    |                                                                                                    |
|----------------------------------------------------------------------------------------------------|----------------------------------------------------------------------------------------------------|
| Username (Required) ユーザーネーム                                                                                                    | Email (Required) Emailアドレス                                                                                                    |
| 名(アルファベット)<br>First Name (Required) <mark>Taro</mark>                                                                                                    | 姓(アルファベット)<br>Last Name (Required) <b>Yamada</b>                                                                                                    |
| Password (Required) パスワード* の                                                                                                    | パスワード*(再入力)<br>Retype Password (Required)                                                                                                    |
| <mark>言語を選択</mark><br>Language (Required) <sup>※英語、フランス語、スペイン語より選択</sup>                                                                                                    | Time Zone Asia/Tokyoを選択する<br>(GMT +09:00) Asia/Tokyo -                                                                                                    |
| Role<br>01 - Athletes ご自身の立場を選択 、                                                                                                    | ※アスリートの方は「01-Athlete」を選択                                                                                                    |
| <ul> <li>以下のドキュメントタイトルを読んで理解し</li> <li>I read and understood the ADEL Privacy Policy and<br/>ADELのプライバシーポリシーを理解し、同意します。</li> <li>I read and understood the ADEL Terms of Use and<br/>ADELの利用条件を理解し、同意します。</li> <li>Already registered? Sign In</li> </ul> | ったら、 マ を入れる(2か所)<br>accept its terms. View Privacy Policy ② (Required)<br>accept them. View Terms & Conditions ② (Required)<br>CANCEL NEXT 入力完了後<br>《NEXTをクリック |
| *パスワードの設定について<br>アルファベット最低10文字以上、アルファベットと                                                                                                    | <u>数字の組み合わせ</u> が必要です。                                                                                                    |

| User Profile — 2 Additional Fields                                                                                                    | アスリート・カテゴリーチェッカーでまずは確認を!<br>https://www.realchampion.jp/checker_<br>category/                 |    |
|----------------------------------------------------------------------------------------------------|-----------------------------------------------------------------------------------------------|----|
| 「競技」を選択<br>port (Required) ◆                                                                                                    | アスリートの方は「競技レベル」を選択<br>Level in sport (Athlete) (Required)                                     | •  |
| 「国」を選択<br>ountry (Required) ※必ず「JAPAN」を選択ください。 ▼                                                                                                    | <mark>「競技種目」を入力</mark><br>Discipline                                                          |    |
| 「性別」を選択<br><sup>男性: Male/女性: Female</sup><br>ender                                                                                                    | 「年齢層」を選択<br>Age range (Required)                                                              | •  |
| 「受講コースの言語」を選択<br>ourse/Resource Language (Required) ・                                                                                                    |                                                                                               |    |
| ready registered? Sign In                                                                                                    | 入力完了後<br>REGISTER HEREをクリックマ                                                                  |    |
| REVIOUS                                                                                                    |                                                                                               |    |
|                                                                                                    | CANCEL REGISTER HEI                                                                           | RE |
| 確認メールが届いたら、登録完<br>登録したE-mailアドレス宛にメールが届くの<br>確認後、メール中央のURLを、クリックすると<br>Please confirm your registration request to the ADEL platform<br>Please confirm your registration request to the ADEL platform                                                                                                    | CANCEL REGISTER HER<br><b>了URLをクリック</b><br>で、必ず確認してください。<br>登録を完了できます。<br>これで登録は完了です!         | RE |
| 確認メールが届いたら、登録完<br>登録したE-mailアドレス宛にメールが届くの<br>確認後、メール中央のURLを、クリックすると<br>Please confirm your registration request to the ADEL platform<br>Melegwada-ama.org<br>Melegwada-ama.org<br>Melegwada-ama.org<br>Melegwada-ama.org<br>Melegwada-ama.org<br>Melegwada-ama.org<br>Melegwada-ama.org<br>Melegwada-ama.org<br>Melegwada-ama.org<br>Melegwada-ama.org                                                                                                    | CANCEL REGISTER HER<br>で、必ず確認してください。<br>登録を完了できます。<br>これで登録は完了です!                             | RE |
| 確認 スールが 届いたら、 登録 た     の     の      の      の | CANCEL<br>REGISTER HER<br>すて、必ず確認してください。<br>登録を完了できます。<br>たまますのはいたり<br>Registration Completed | RE |
| Contract of the series of the series | CANCEL<br>で、必ず確認してください。<br>登録を完了できます。                                                         | RE |

## 2. 受講プログラム/コースの選択

ADELの各プログラムは学習目標やアスリートのカテゴリー、サポートスタッフの立場など に合わせて、様々なプログラムまたはコースがあります。 国内外の競技大会出場のためなどで、ADEL受講を要請されている場合は、修了を要 請されているプログラムまたはコース名を確認してから受講してください。

### <日本語で受講できるADELのプログラム/コース>

以下のプログラムとコースについては、日本語での受講が可能です。 ※英語ではADEL内全てのプログラムとコースが受講可能です。

プログラム

- ► ADEL for National Level Athlete Program(NLA-日本語)
- ► ADEL for Internatinal Level Athlete Program(ILA-日本語)
- ► Coaches of High Performance Education Package(HPC\_コーチ\_日本語)

コース

- ► ADEL for RTP Athletes (RTP-日本語)
- ► Talented Athletes competing at Major Events(日本語/Japanese)

#### クリーンスポーツ・アスリートサイトのADELページ(p3参照)に 「日本語で受講できるADELのプログラム/コース一覧」を掲載していますので、確認ください。

| 日本語で受                                                                                                | ンク機構(WADA)のeラーニン<br>講できるADELのプログラム/コーン                                                                                                    | /クIAD<br>ス一覧                | ELJ                      |                   |                                                                                                    | 受講コース(日本語)                                                                                                    | コース実像           | 所要時間<br>(目安) | 推订<br>男 |
|----------------------------------------------------------------------------------------------------|----------------------------------------------------------------------------------------------------|-----------------------------|--------------------------|-------------------|----------------------------------------------------------------------------------------------------|----------------------------------------------------------------------------------------------------|-----------------|--------------|---------|
| ADELの各プログラムは学習目標やアスリ<br>コースがあります。国内外の競技大会出場<br>ラムまたはコース名を確認してから受講して<br>*ADELは、WADAが内容を描録し、グロー        | ートのカテゴリー、サポートスタッフの立場などに合わせ<br>のためなどで、ADEL受講を要請されている場合は、<br>ください。<br>ノリルに運用するeラーニングシステムです。日本語と英語                                                                                                    | て、様々なブ<br>修了を要請さ<br>記(組成が生) | ログラムま<br>されているこ<br>こた場合、 | または<br>プログ<br>英語が | 7スリートカイト 2<br>日本次安学会<br>HEX For 7m75am<br>-ADEL for Nation<br>-ADEL for Intern<br>-Coaches of High | 2021年度世界アンチ・トーとング規模(2021Code)における<br>ISMERTE U.e.f.<br>at Load Antibact Education Program (MLA EL48)<br>Michael References Education Program (MLA EL48)<br>Michael References Education Progra |                 | 1099         | -       |
| 曼先されます。                                                                                              | 【プログラム】                                                                                                    | (48                         | 終更新月:                    | 2025年3月】          | <u>アスリートサポート<br/>な変更点</u>                                                                          | ・スタッフカイド 2021年版世界アンチ・ドービング規程 (2021Code)における重要                                                                                                    |                 | 1099         | -       |
| 対象プログラム (日本語/英語)                                                                                     | 受講コース(日本語/英語)                                                                                                    | プログラ<br>ム<br>画像             | 所要<br>時間<br>(目安)         | 修了証<br>発行         | アンチ・ドービング                                                                                          | したついて 重要ポイントの紹介                                                                                                    |                 | 1077         | _       |
| 日本語)<br>DEL for National-Level Athletes<br>ducation Program (NLA-日本語)<br>IPUベルアスリート向け                | <ul> <li>■内止へもアスワート向けのADELコース(日本語)&gt;は次回となって<br/>します」-5.8&lt;</li> <li>RTPHはたの医型が得着の基本(日本語)&gt;は次回となって<br/>しますが,ADELのFRequenced Tasting Pool (FTP) Abstrass<br/>(RTP-1 由本語時での意味可能を下す。<br/>・727トードがイト2021年の世界アンチ・FーンジARE(2021Code)における<br/>単形式等性がなけないたちのmesoid</li> </ul> |                             | 29958                    | 0                 | 治療使用特例(                                                                                            | TUE)                                                                                                    |                 | 1059         | -       |
| (英語)<br>National-Level Athletes<br>Education Program (English)<br>現代の1,2711-5874                     | ADEL for National-Leval Athletes (English)     Athletes's Guide to the 2021 Code (English)                                                                                                    | W:-                         | 2時間                      | 0                 | アスリートの展場                                                                                           | 所情報                                                                                                    | 9               | 1057         | -       |
| 旧本語)<br>ADEL for International-Level Athletes<br>Education Program (ILA-日本語)<br>国際レベルアスリート向け         | ・観察レベルアスリート向けADEL(日本地 Japanese)<br>・アスリートガイド 2021年原世界アンチ・ドービング規程 (2021Code)における<br>観察な変更点 (Athlete Guide Japanese)                                                                                                    |                             | 289/58                   | 0                 | 1                                                                                                  | 確認コルテコイトの注射使用2022年1月1日からの重要な変更点 (GCC<br>Japanese)<br>MET>-Jn:KestRUIdeE> (日本包はganson)<br>- MET>-Jn:KestRUIdeE> (日本包はganson)<br>- MET>                                                                                                    | J. Billion      | 599          | -       |
| (英語)<br>International-Level Athletes<br>Education Program (English)<br>調瞭レベルアスリート向け                  | ADEL for International-Level Athletes(English)     Athlete's Guide to the 2021 Code (English)                                                                                                    |                             | 2時間                      | 0                 |                                                                                                    | 1880年1989年のマンマンドマレンテアNDLADE、LELARSADAINER/<br>医療徒学科 独国コルチント ドの注射技術<br>※Factished for matical professionals - glucosorticoid injection education (multiple<br>language)が見たる地別的教育になす。                                                                                                    | 201             | 599          | -       |
| 日本语)<br>LDEL for Registered Testing Pool<br>RTP) Athletes (RTP-日本語)<br>ITPアスリート向け                    | NADEL for Registered Testing Pool (RTP) Athetes (RTP-日本港)<br>はロテロットレーンプリアリアに登場されます。<br>・RTP - 国宅伴着板の基本<br>ADELラーング保護設備をテニングコースと受賞に関する異賛(JAP)                                                                                                    |                             | 1.8958                   | 0                 | Fact<br>sheet                                                                                      | 乾燥血液スポタト検査(DBS): (基本)(JAP)<br>※673-3-25時度行為ます。<br>                                                                                                    | 1980            | 559          | -       |
| 英语)<br>NDEL for Registered Testing Pool<br>Athletes (English)<br>RTPアスリート向け                          | NADEL for Registered Testing Post Athletes(English)出社ド4:30<br>トレーニングデジジンの構成されます。<br>・Whereabouts essentials<br>・ADEL Learning Expanses Survey (English)<br>・Athletes and ASP/ factment on glucocontoxid<br>Device Blood Regi (DRE) Testing, The Regist                    |                             | 18958                    | 0                 |                                                                                                    | 1885 SHY-ルジスジートにコーダHTMAEEL(日本認知panacee)<br>Tramadol Factsheet Athletes and ASP_トラマドールの使用(日本語<br>Japanese)<br>※Factheat - tramadol education (multiple languages) 外に日本地が感覚されています。                                                                                                    |                 | 599          | -       |
| 日本語)<br>Coaches of <u>High Performance</u><br>Education Program (HPC_コーチ_日本語)<br>国際・国内レベルアスリートのコーチ向け | *Denoi block bpbc (DBS) i skulfig = ink basics<br>*展示:周内レベルテスジート・ローテル(DBC)(日本地)Japanese)<br>アスルートボイを2022年形式世界アンチ・Fービンプ規程(2021Code)における<br>豊富な変更合(日本地/Japanese)                                                                                                    |                             | 2時期                      | 0                 |                                                                                                    | Tramadol Factsheet, Medical Professionals,<br>医部度事件ドラマドールの使用 (日本語 Japanese)<br>Whathawt for medical professionals - tramadol education (multiple languages)<br>からしままが形成されています。                                                                                                    |                 | 599          | -       |
| 変活)<br>Coaches of <u>High Performance</u><br>Education Program (English)<br>国際・国内レベルアスリートのコーチ向け      | ADEL for Coaches of High Performance (English)     ADEL for Coaches of High Performance (English)     ADNote Support Personnel (ASP) Guide to the Code 2021     (English)                                                                                                 | 10                          | 28958                    | 0                 | ADELに登録<br>登録方法、コー                                                                                 | -ログインの上、受講を開始ください。<br>ース/プログラムの検索方法についてはJADAのクリーンスポーツ・アスリー                                                                                                    | トサイトの「ADELユー    | ーザーガイド」      | i確認く    |
| 日本語]<br>Talented Athletes competing at Major<br>Events (日本語/Japanese)<br>E要然技大会出場予定のタレントアスリート向け      | ・主要要技大会所有予定の%ントアステート(日本地/Japanese)                                                                                                    |                             | 19958                    | 0                 | ▼ ADEL                                                                                             |                                                                                                    | ッホーツ・アスリートサ<br> |              | ->      |
| 英語)<br>Falented Athletes competing at Major<br>Events (English)                                      | -Talentad athletes competing at major events                                                                                                    |                             | 18910                    | 0                 | A                                                                                                  |                                                                                                    | _               |              | ŝ       |

6

## 3. プログラムの構成

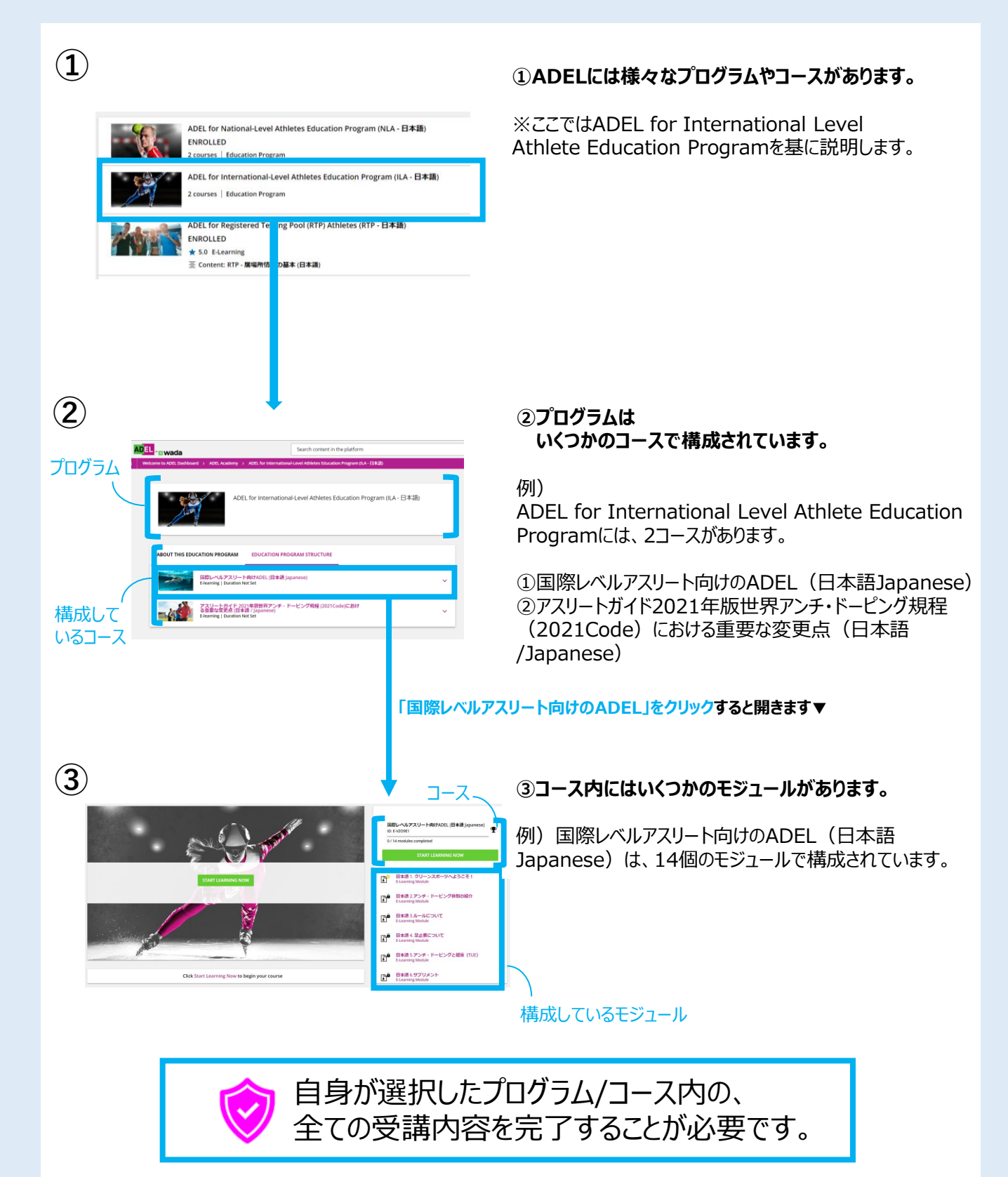

プログラムやコースは、P3にて案内したクリーンスポーツ・アスリートサイト内のADELページにある、 「日本語で受講できるADELのプログラム/コース一覧」を確認しましょう。

## 4. 受講プログラムの検索

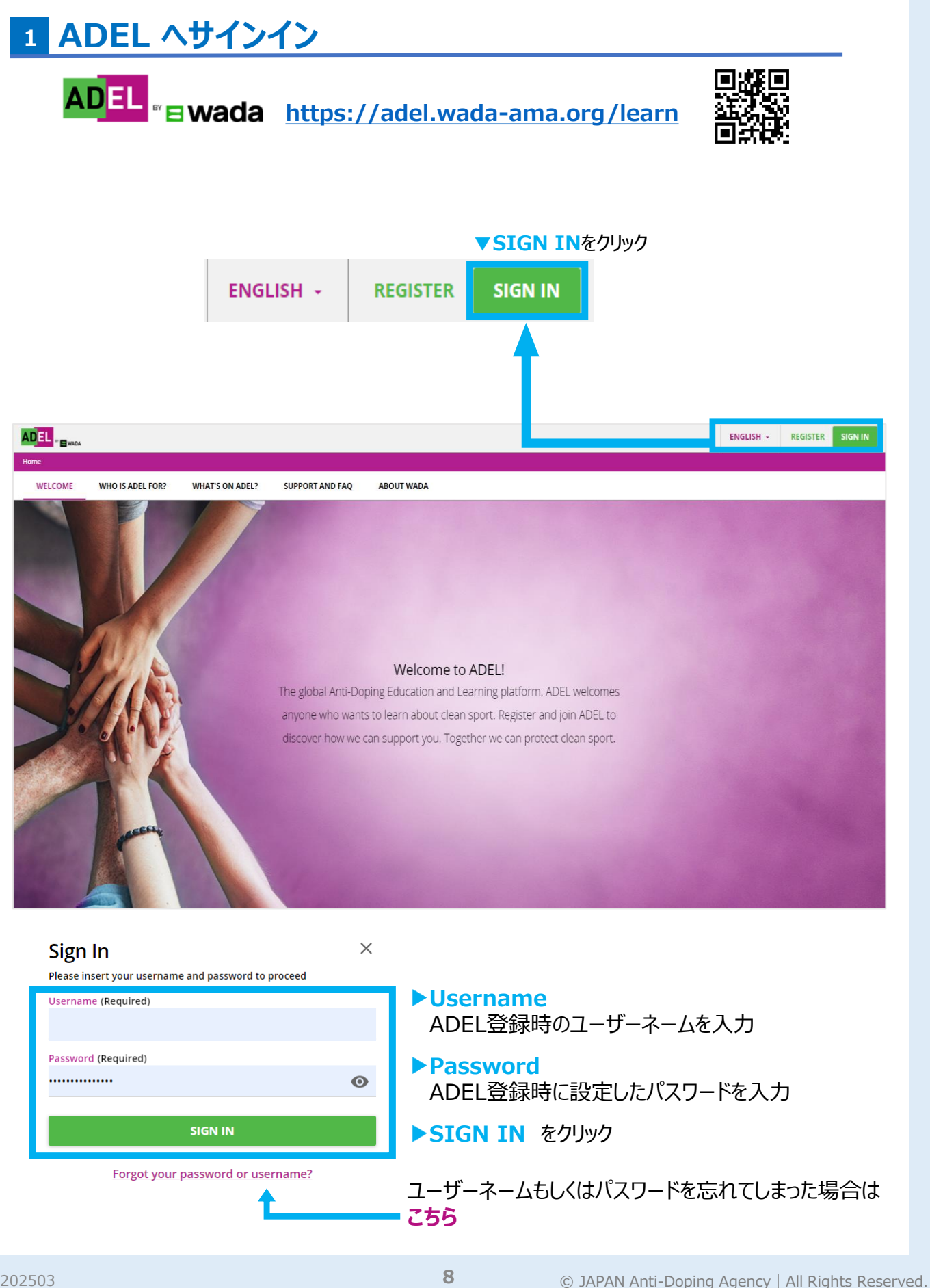

### 2 受講プログラムを検索

#### 受講するプログラムを検索しましょう。

ADEL トップ画面の上段にある検索バー「<mark>Search content in the platform」</mark>で 検索します。

①トップ画面上段にある「Search content in the platform」のボックスへ、

自身が受講したいプログラム/コース名、不明な時は「日本語」と入力し、検索アイコン へ

をクリックする。

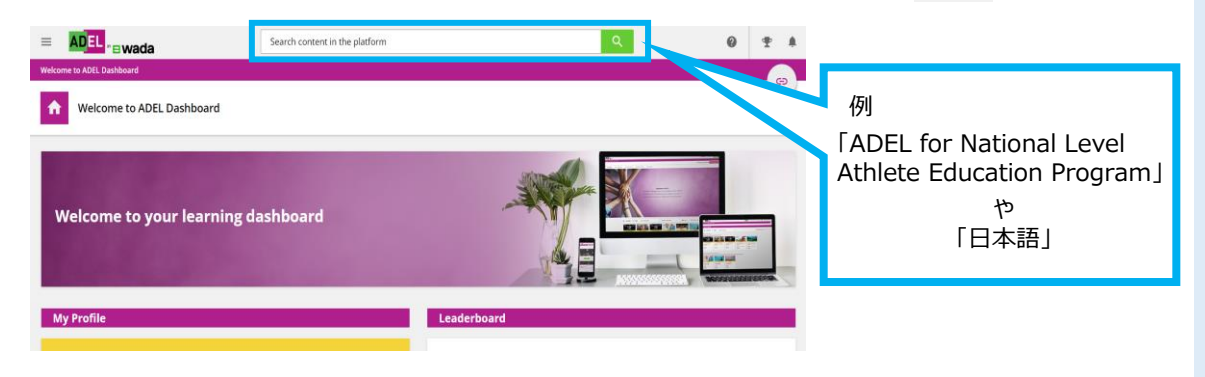

② 「COURSE CATALOGS」 を選択すると、プログラム/コースの候補が表示されます。該当するもの

をクリックすると受講を開始できます。

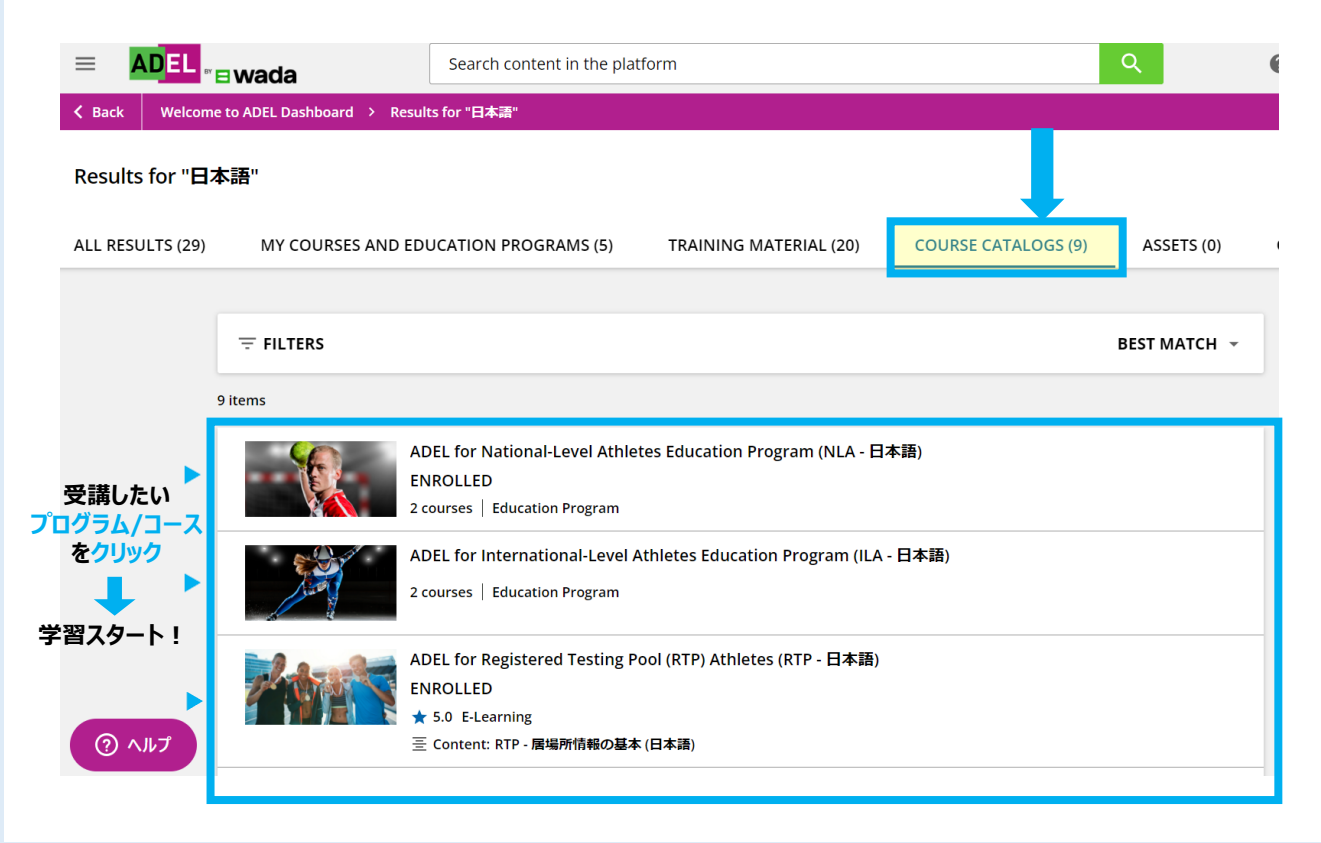

## 5. プログラムの受講

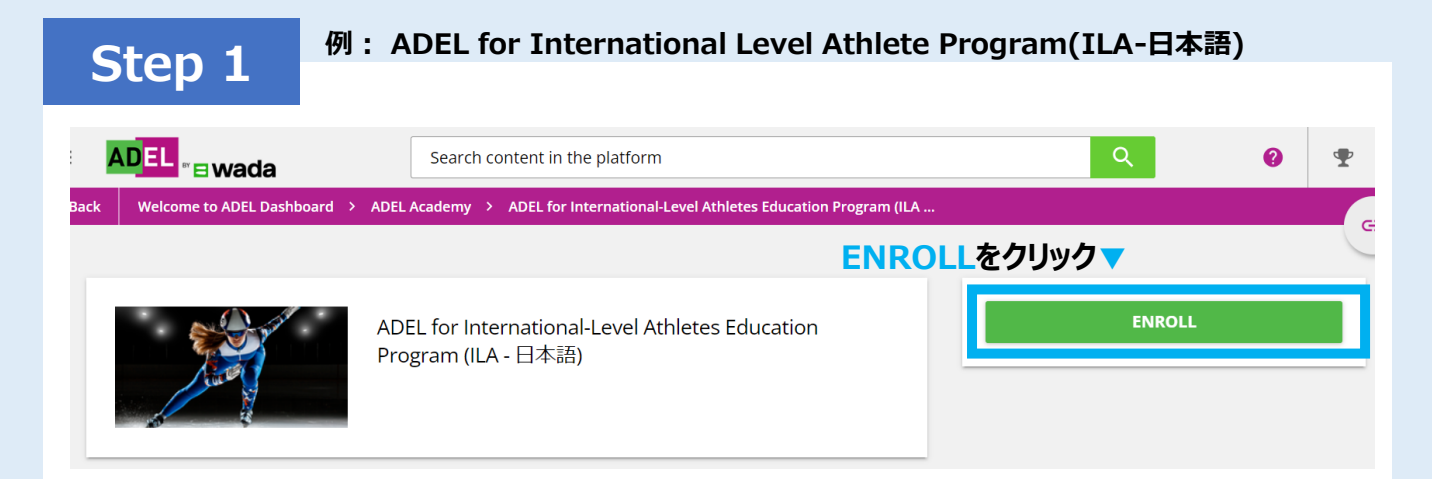

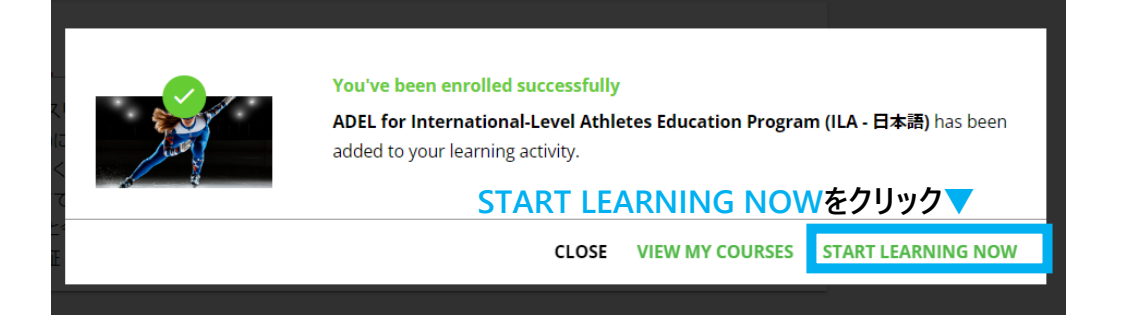

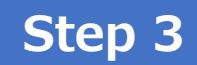

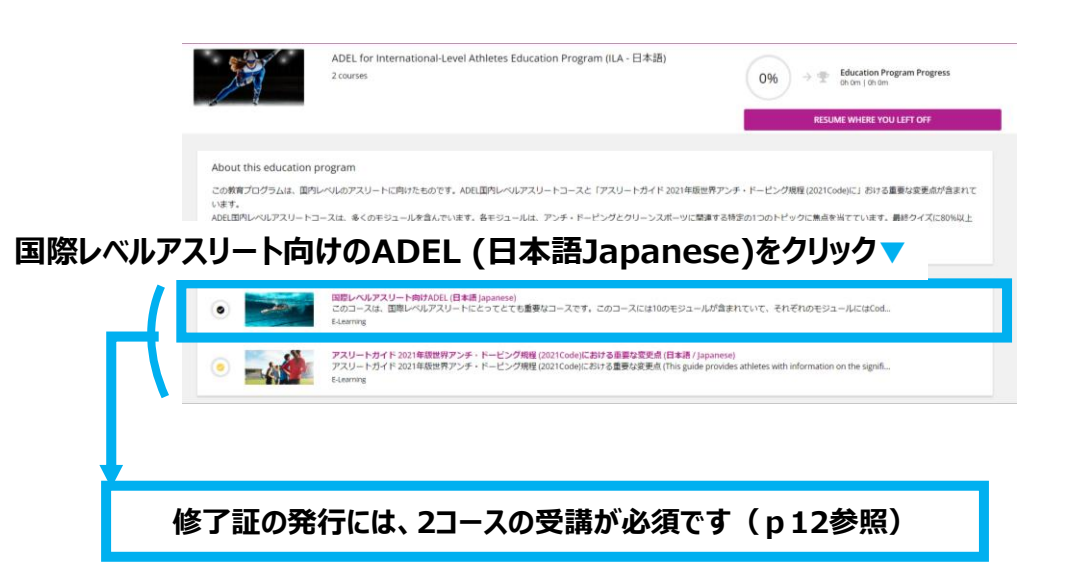

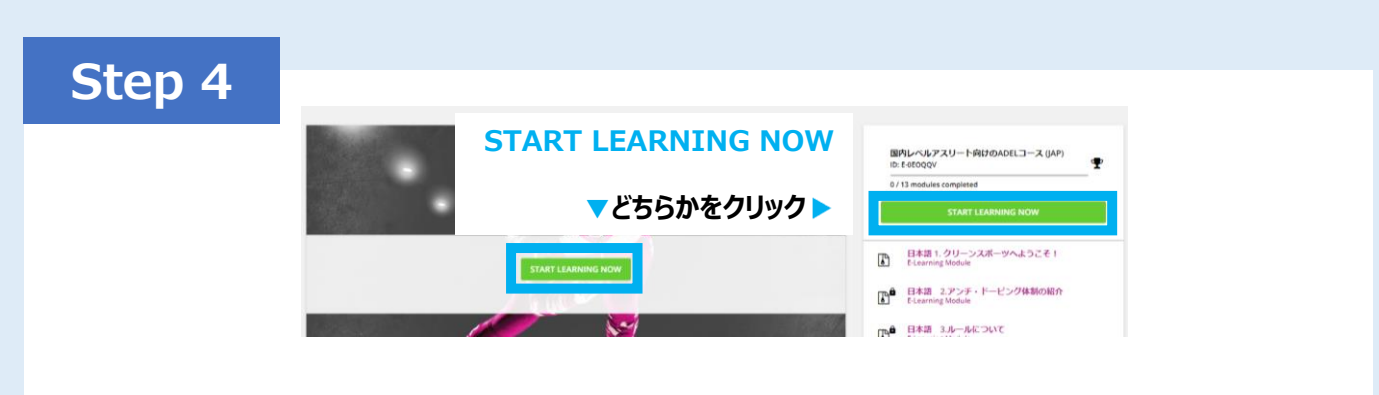

#### < START LEARNING NOW > ボタンを押して、受講を開始!

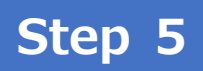

**<国際レベルアスリート向けADEL(日本語Japanese)**コースには <u>14モジュール</u>あります。全モジュールの受講が必須です。

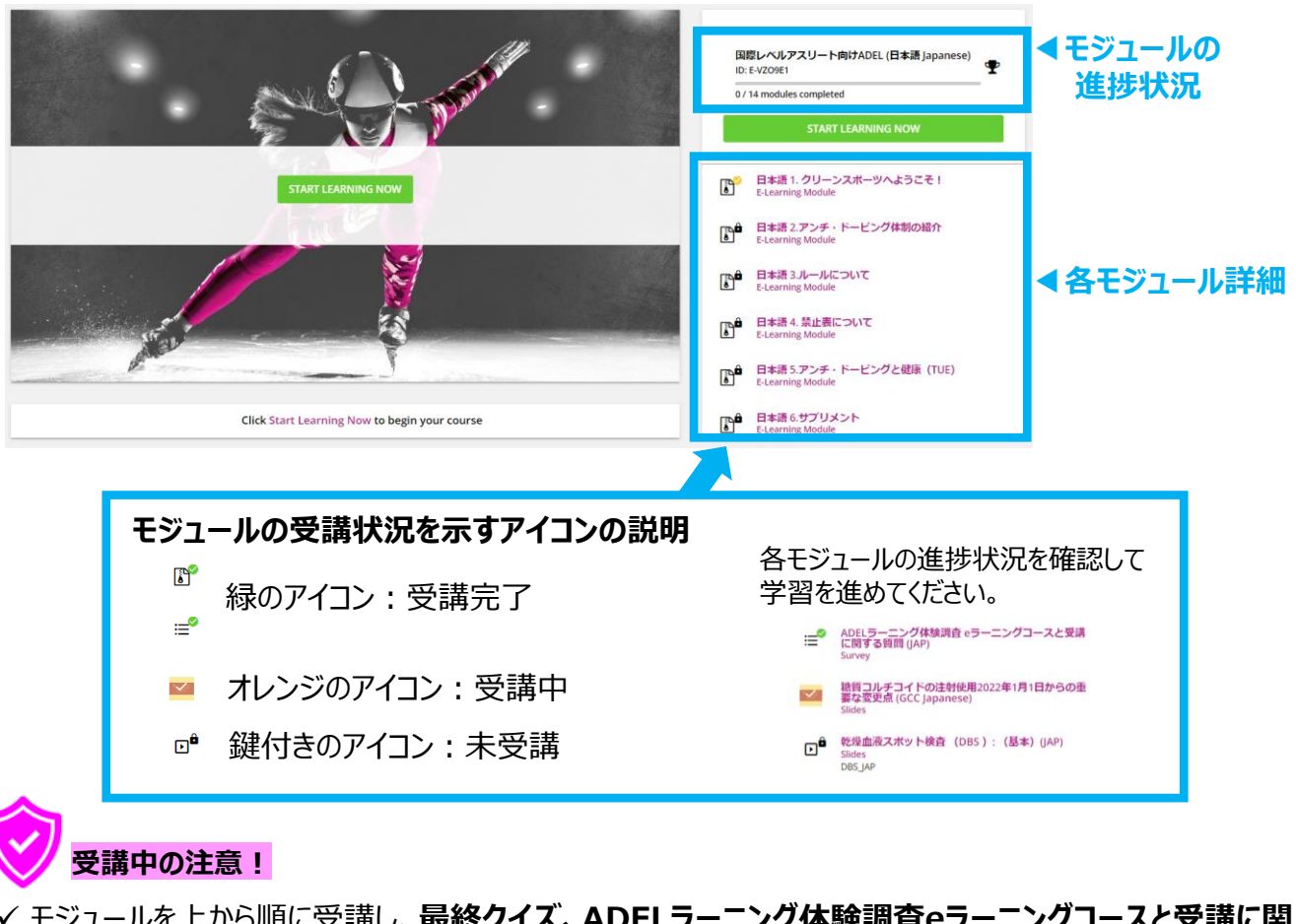

 ✓ モジュールを上から順に受講し、最終クイズ、ADELラーニング体験調査eラーニングコースと受講に関 する質問(JAP)、糖質コルチコイドの注射使用2022年1月1日からの重要な変更点(GCC Japanese)、乾燥血液スポット検査(DBS):基本(JAP)まで完了させる。
 (上記まで完了するとモジュール進捗状況のmodule completedが14/14の表示になる)
 ✓ モジュール受講の途中でログアウトしても、受講完了したモジュールから戻れます。

## 6. 修了証のダウンロード

例: ADEL for International Level Athlete Program(ILA-日本語)

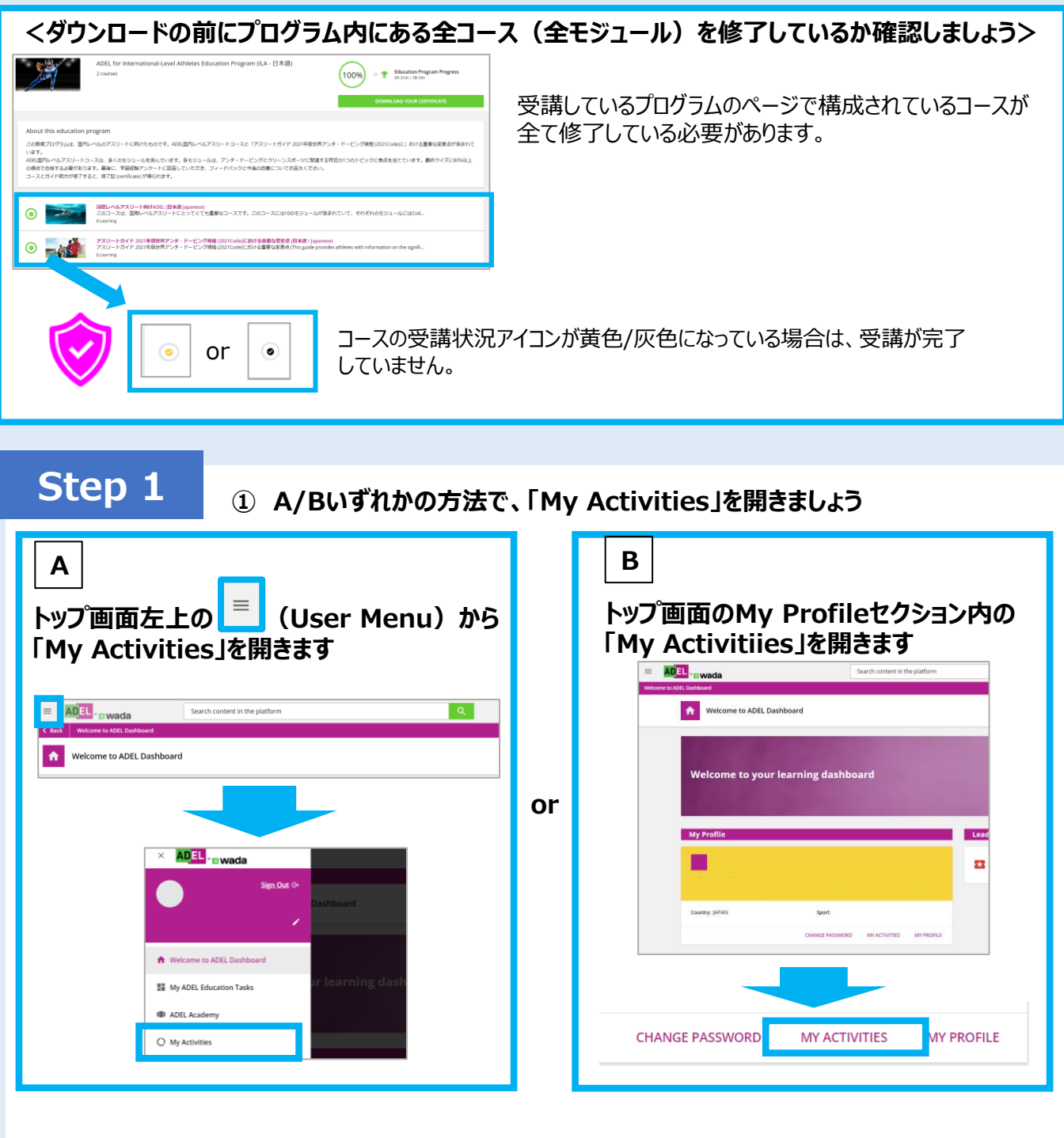

#### 

✓ Statistics

Ø

Webinars

例: ADEL for International Level Athlete Program(ILA-日本語)

## Step 2

#### ③ 実施したプログラム/コースの受講状況が表示されます

|                      | Ы      | Statistics         | Cou    | rses                                                         |             |            |           |                             |            |        |   |
|----------------------|--------|--------------------|--------|--------------------------------------------------------------|-------------|------------|-----------|-----------------------------|------------|--------|---|
| 実施が完了しているプログラム/コースには | 0      | Additional Info    | COURSE | COURSE NAME                                                  | USER STATUS |            | XPIRATION | COURSE CR<br>COMPLETION (CE | EDITS TOTA | SCORE  |   |
| 右側に 🔽 が表示されます        | ¥.     | Classrooms         |        | ADEL for Tokyo 2020<br>Olympics (English)                    | COMPLETED   | 9/25/2020  |           | 12/15/2020                  | 1h<br>24m  | 0.00   | * |
|                      | *<br>8 | Education Programs |        | ADEL pour les Jeux<br>olympiques de Tokyo 2020<br>(français) | IN PROGRESS | 10/6/2020  |           |                             | 1h 9       | n 0.00 |   |
|                      | ×      | Badges             |        | ADEL for International-<br>Level Athletes (English)          | COMPLETED   | 11/19/2020 |           | 1/11/2021                   | 2h<br>51m  | 32.00  |   |
|                      | 8      | Social<br>Webinars |        | ADEL para los Juegos<br>Olímpicos de Tokio 2020<br>(Español) | IN PROGRESS | 11/19/2020 |           |                             | 0h<br>47m  | 0.00   |   |
|                      | -      |                    |        |                                                              |             |            |           |                             |            |        |   |
| _                    |        |                    |        |                                                              |             |            |           |                             |            |        |   |

④ 右側の 💽 を押すとダウンロードが開始されます

<参考>以下の方法でも修了証をダウンロードすることが可能です

#### 受講したプログラムページからダウンロードする

①トップ画面のMy Education Programセクションで 自身が受講したプログラムを選択する

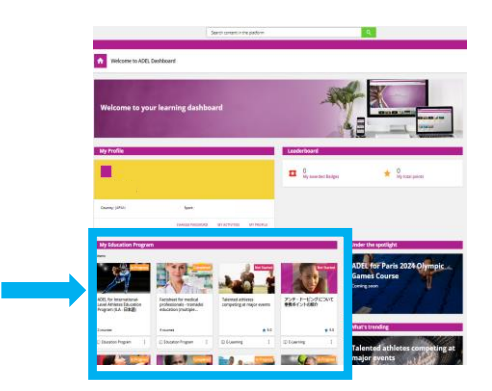

②プログラムページの右側に「DOWNLOAD YOUR CERTIFICATE」が表示されるので、 「DOWNLOAD YOUR CERTIFICATE」をクリックする

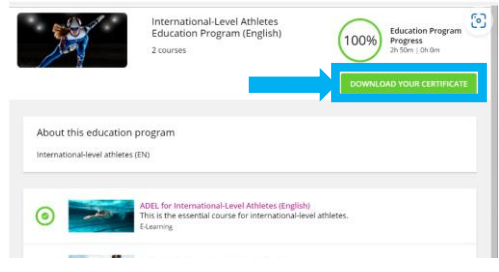

③修了証のダウンロードが開始される

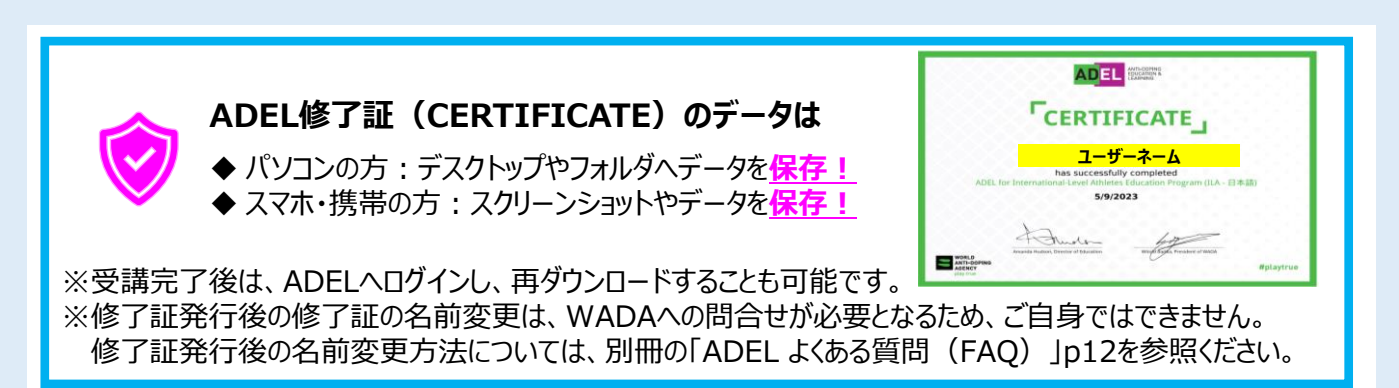

## ADEL モバイルアプリでの受講 7. アプリのダウンロード

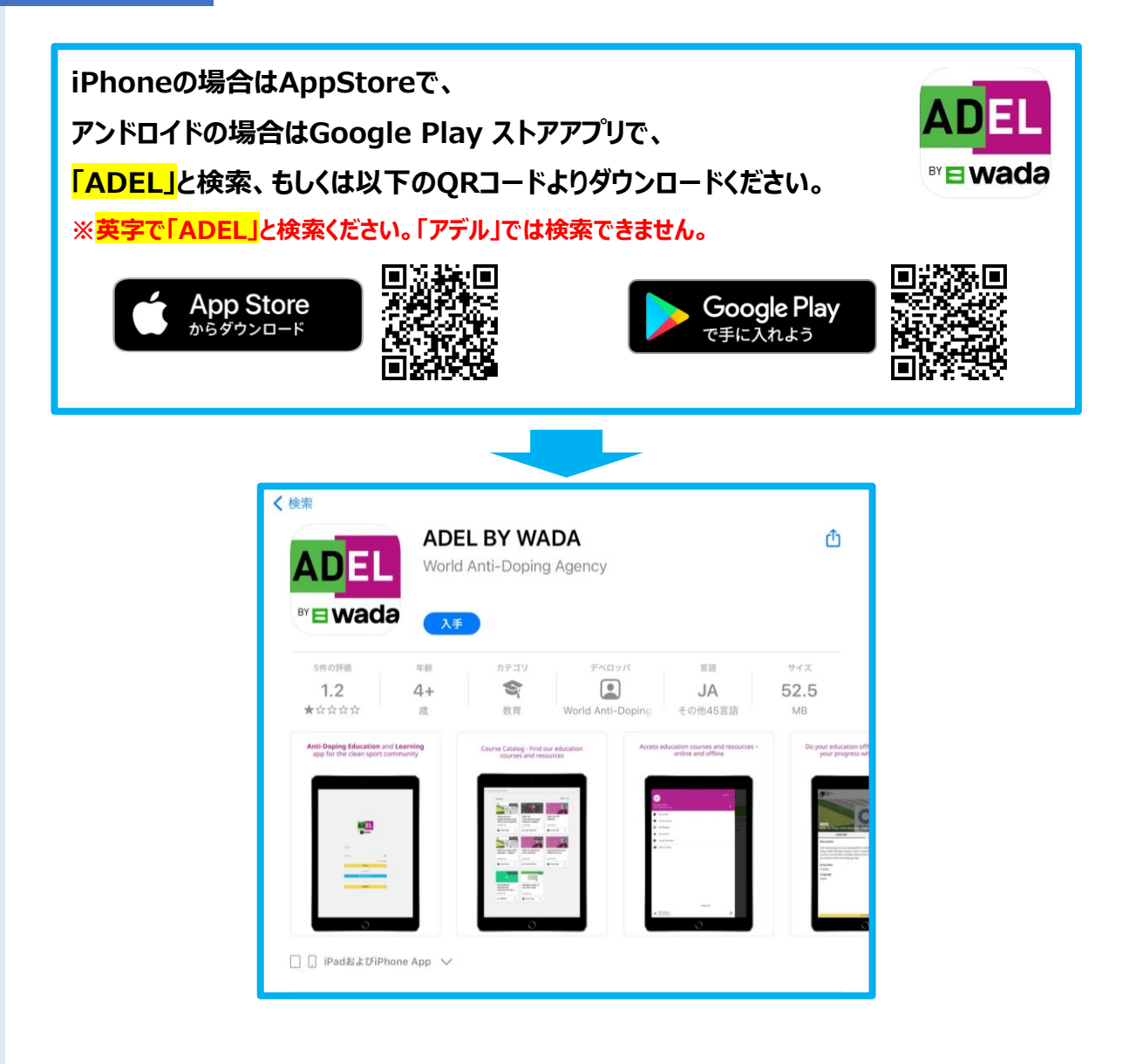

## 8. モバイルアプリでの受講

### Step 1

#### ダウンロードしたアプリを開く

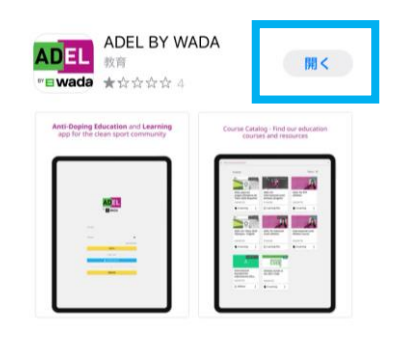

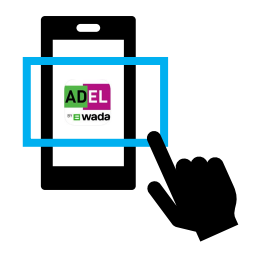

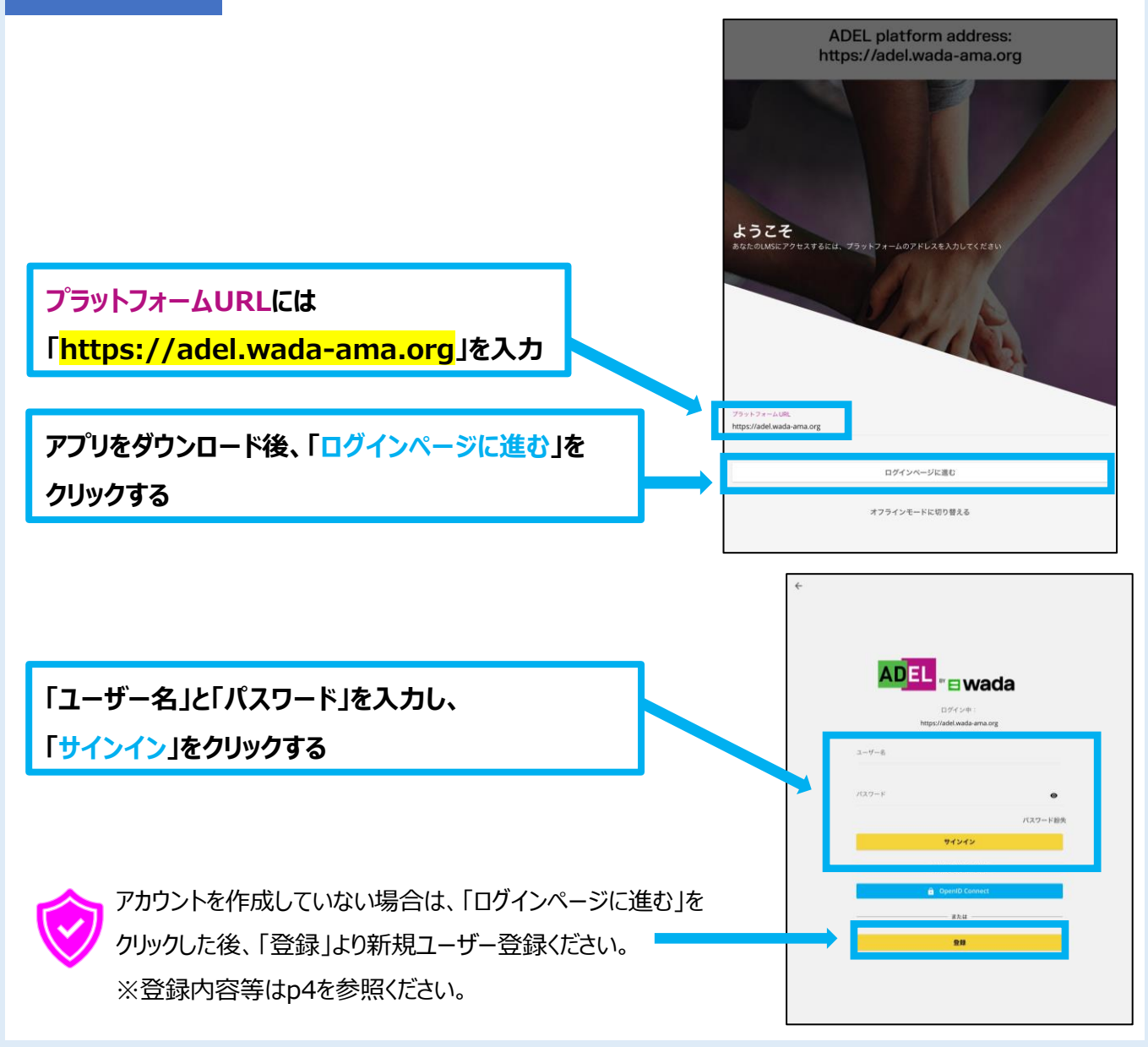

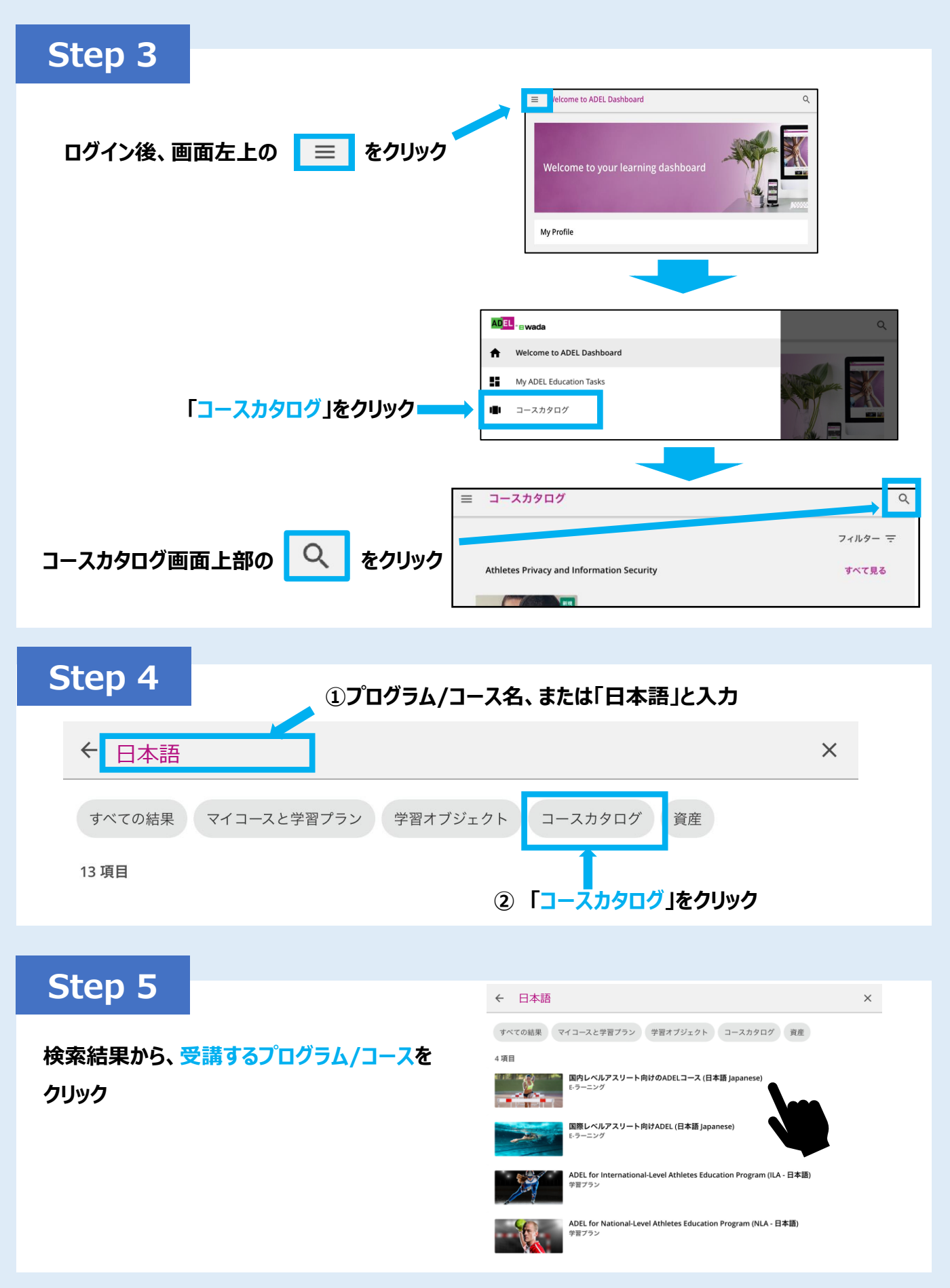

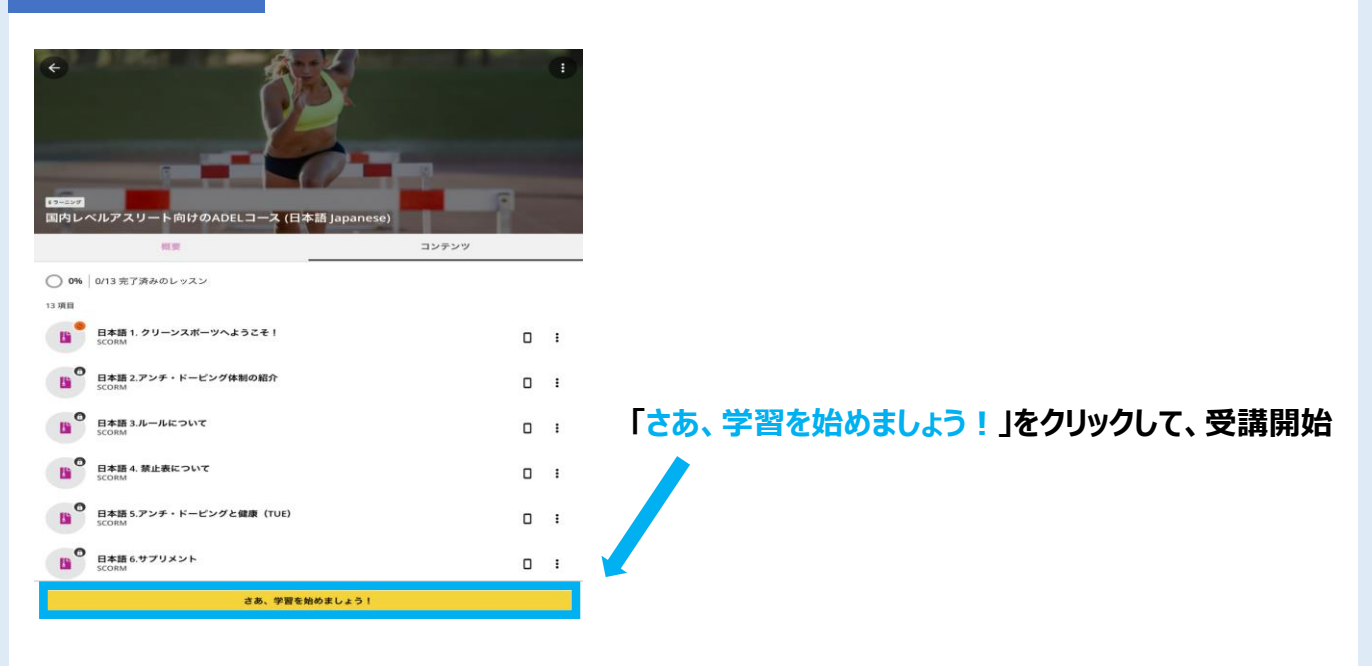

## 9. オフライン環境での受講方法

## Step 1

### オフライン環境で受講するには、先に <オンライン環境> での アプリのログイン(p13~)と以下のコースのダウンロードの実施が必要です

① オンライン環境で、p16で選んだコースの画面右上の をクリック

※プログラムの場合は、プログラム内のコースを開き、以下同様に進める

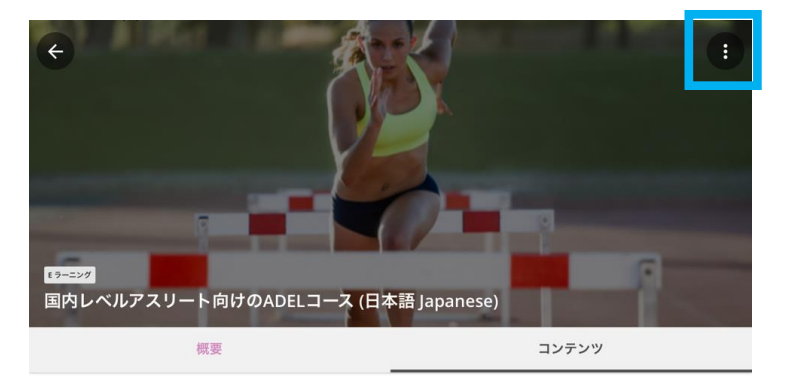

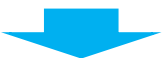

② **画面左下の「コースをダウンロード」をクリック** 

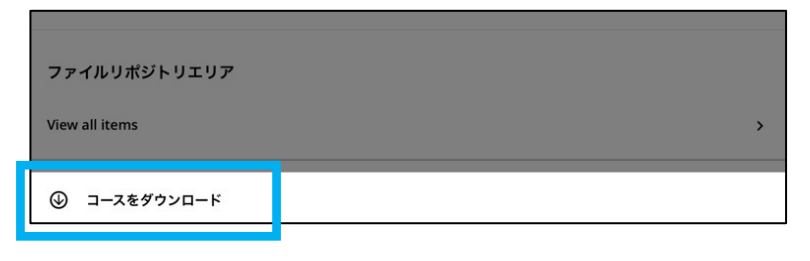

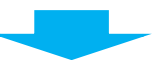

③ アラートの「続ける」をクリックし、ダウンロード開始!

※ダウンロードにかかる時間は、ネットワーク環境によって異なります。

| EL コースは、国<br>-スには複数のモ | <b>アラート</b><br>コース全体をダウンロードしようとしています(312 MB).<br>続ける? |     | クを扱っています。           |
|-----------------------|-------------------------------------------------------|-----|---------------------|
| 冬テスト(必須)<br>EL ラーニング体 | キャンセル                                                 | 続ける | あります。<br>> フのための2つの |
| - シート(オプシ             | /ヨン) :                                                |     |                     |

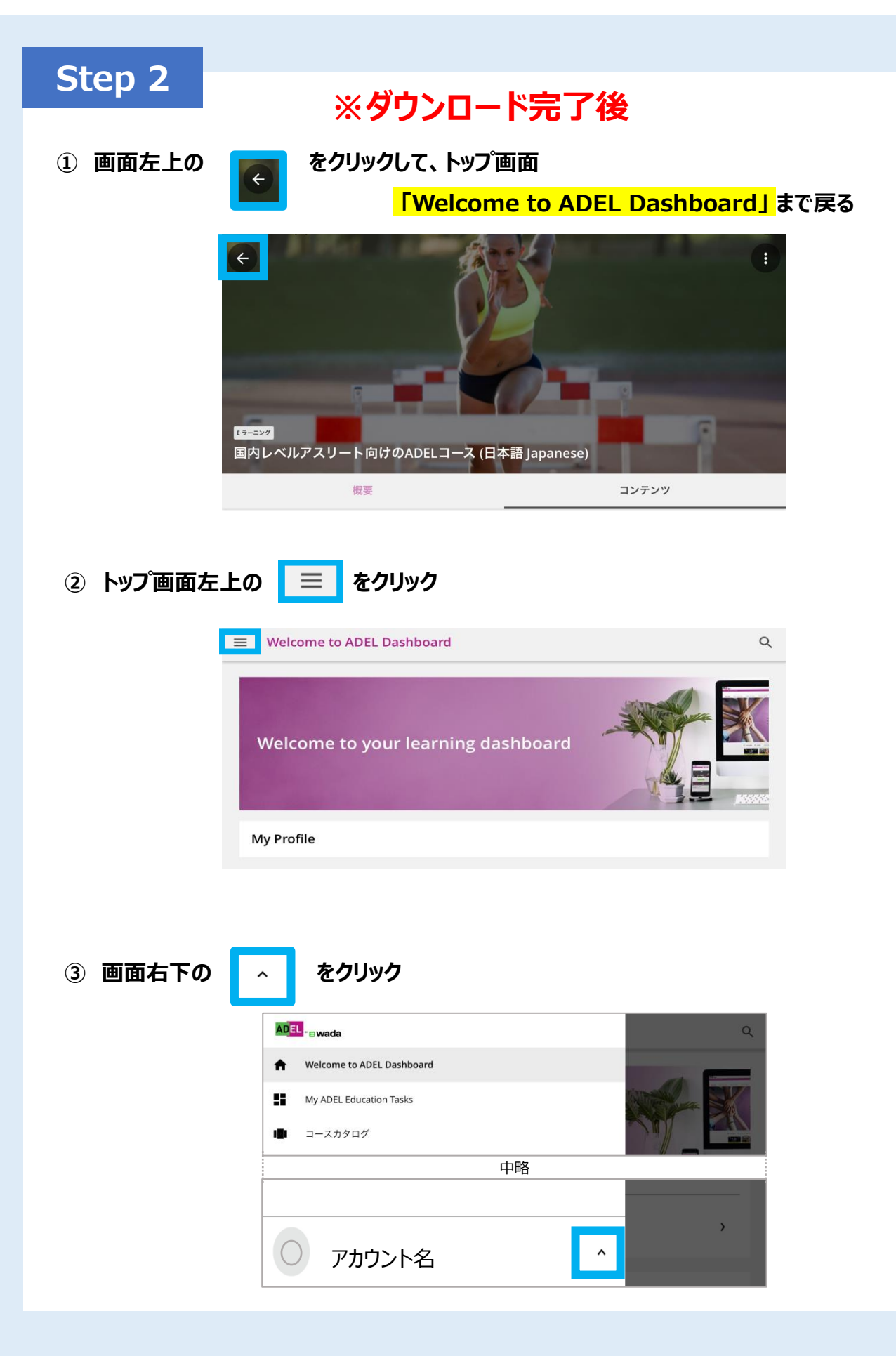

| Step 3                 |               |                                   |    |
|------------------------|---------------|-----------------------------------|----|
| ① ダウンロードのみ <b>の</b>    | り 💿 をクリックし、有効 | ってする                              |    |
|                        | アカウント名        | ~                                 |    |
|                        | マイブロファイル      |                                   |    |
|                        | マイ ゲーミフィケーション |                                   |    |
|                        | ダウンロードのみ      |                                   |    |
|                        | サインアウト        | *                                 |    |
|                        | バージョン 4.10.2  |                                   |    |
|                        |               |                                   |    |
| 「 <mark>ダウンロードの</mark> | か行動です」となる     | <mark>ハイライト</mark> されていると「有効」となり。 | ます |
| E                      | ダウンロードのみが有効です |                                   |    |
|                        | アカウント名        | ~                                 |    |
| ダウ                     | ウンロードのみ<br>   |                                   |    |
| <b>#</b> -             | インアウト         |                                   |    |
| 15-                    | -ジョン 4.10.2   |                                   |    |

②「ダウンロードのみ」を有効にした場合、下図のような「オフラインコース」の選択が 自動で表示されますので、画面左上の「オフラインコース」をクリック

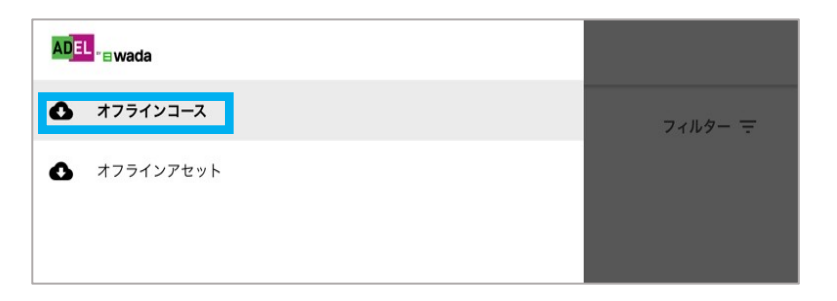

③ <オフラインコース>に、ダウンロードしたコースが表示されるので、受講するコースをクリック! p17と同じように「さぁ、学習を始めましょう!」をクリックして受講開始

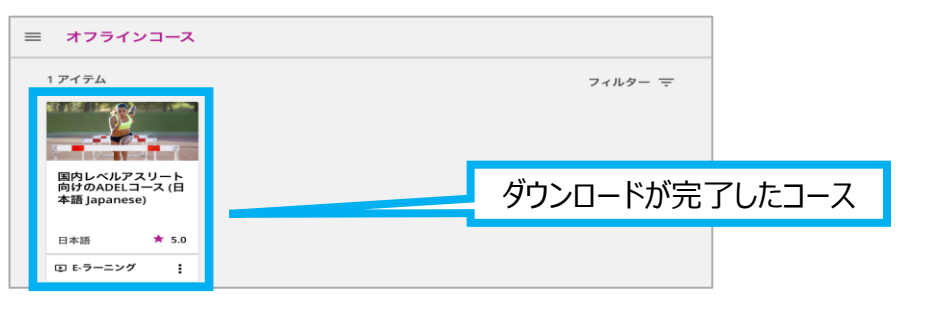

\*ダウンロードされていないコースは表示されません(ダウンロードが完了しているか確認を)

10. オンラインへの切替え

#### オフラインでの受講中、オンラインに戻る場合は、

p18の手順で、「ダウンロードのみ」を再度クリックし、無効にする(ハイライトを無くす)ことで、 オンライン受講が可能。

| アカウント名        | v |                                            |
|---------------|---|--------------------------------------------|
| ダウンロードのみ      |   |                                            |
| サインアウト        |   |                                            |
| バージョン 4.10.2  |   |                                            |
|               |   |                                            |
| アカウント名        | ~ |                                            |
| マイプロファイル      |   |                                            |
| マイ ゲーミフィケーション |   | 無効                                         |
| ダウンロードのみ      |   | (ハイライトを無くす)<br><mark>-&gt; オンラインに戻る</mark> |
| サインアウト        |   | >                                          |
| バージョン 4.10.2  |   |                                            |

※オンラインに戻ると、オフラインでの受講内容が反映されます。
※修了証を発行するには、オンラインに戻り、オフラインでの受講内容を
事前に反映しておく必要があります。

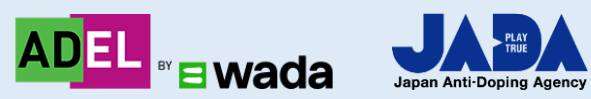

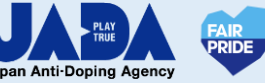